## iStamp によるスタンプラリー参加方法

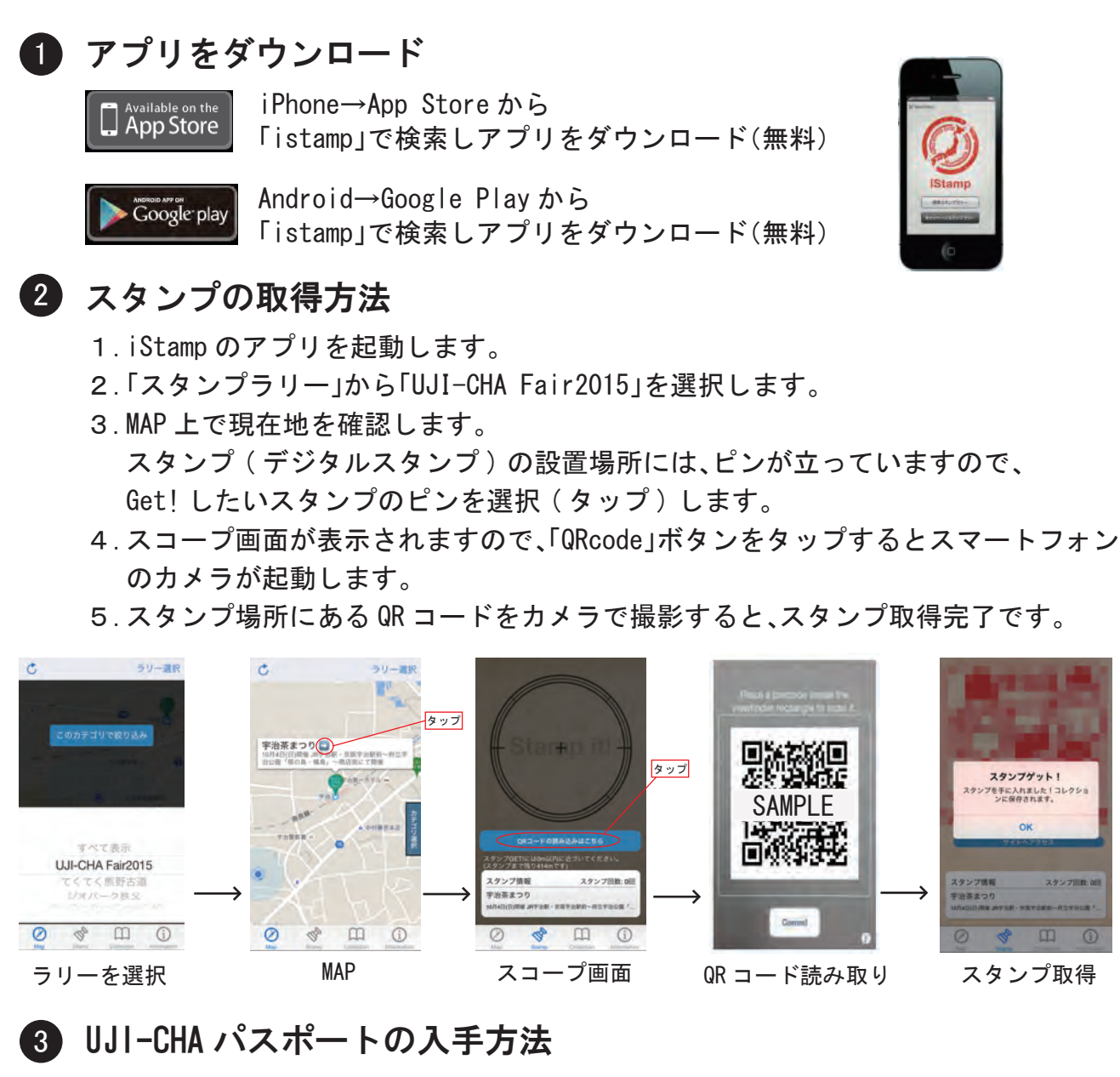

1. iStamp を3個以上集めると、コレクション画面に「Complete」アイコンが表示され ます。アイコンをタップすると、コンプリート(達成)画面が表示されます。

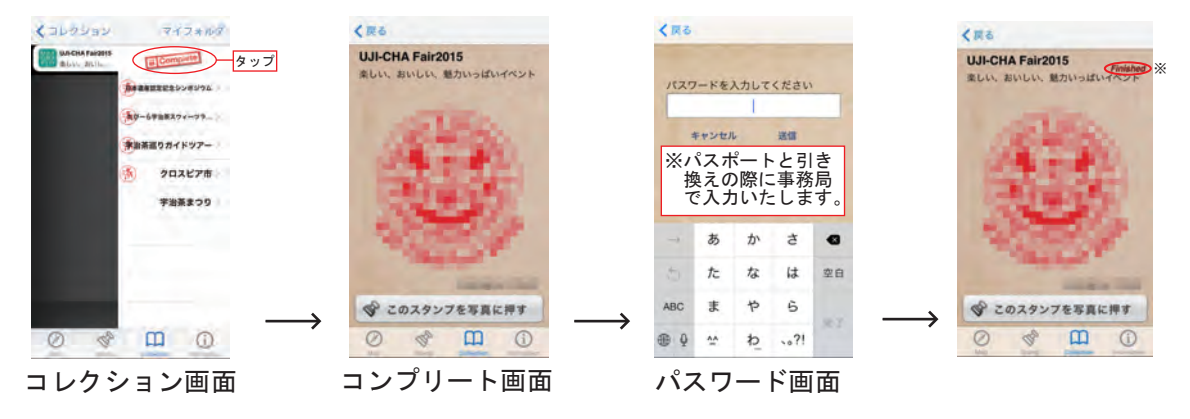

2. 平成27年11月3日以降、イベント会場・各市町村役場・山城地域の京都府 総合庁舎へスマートフォンを持参いただき、コンプリート画面を提示すれば、 「UJI-CHA パスポート」を交付します。(先着888名) ※パスポート交付済みの画面には「Finished」の文字が表示されます。